# CVP VXMLサーバからヒープダンプとスレッド ダンプを収集する方法

## 内容

概要 <u>前提条件</u> <u>要件</u> <u>使用するコンポーネント</u> <u>問題</u> <u>トラブルシュート</u> <u>ヒープダンプの取得手順</u> スレッドダンプの取得手順

## 概要

このドキュメントでは、Cisco Customer Voice Portal(CVP)Voice eXtensible Markup Language Server(VXML)からTomcatのヒープダンプおよびスレッドダンプを収集する方法について説明し ます。

## 前提条件

#### 要件

次の項目に関する知識があることが推奨されます。

- CVP
- CVP VXMLサーバ
- CVP VXMLアプリケーション

#### 使用するコンポーネント

このドキュメントの情報は、次のソフトウェアとハードウェアのバージョンに基づいています。

- CVP バージョン 11.5
- CVP VXMLサーバ11.5

このドキュメントの情報は、特定のラボ環境にあるデバイスに基づいて作成されました。このド キュメント内で使用されているデバイスはすべて、クリアな設定(デフォルト)から作業を始め ています。本稼働中のネットワークでは、各コマンドによって起こる可能性がある影響を十分確 認してください。

## 問題

シナリオ1. VXMLサーバのパフォーマンスを監視している間に、4GBのメモリが使用されている ことが判明しました。 メモリリークの根本的な原因を、クラッシュする前に知りたいと思います 。

シナリオ2. VXMLサーバをモニタしている間に、VXMLサーバが高いスレッド(~ 500)を使用して いることがわかりました。これは非常に珍しいことです。スレッドの使用状況を分析し、スレッ ドの状態やコンポーネント/アプリケーションを調べる方法を知りたいと思います。

次に例を示します。図に示すように、VXML Tomcatは合計4.5 GBのメモリを消費します。

| 8                 | Task Manager |       |         |          |              |     |             |                     |   |  |  |
|-------------------|--------------|-------|---------|----------|--------------|-----|-------------|---------------------|---|--|--|
| File Options      | View         |       |         |          |              |     |             |                     |   |  |  |
| Processes Perf    | ormance      | Users | Details | Services |              |     |             |                     |   |  |  |
| Name              |              | PID   | Status  |          | User name    | CPU | Memory (p   | Description         |   |  |  |
| tomcat8.exe       |              | 8092  | Running |          | UCCE.Install | 00  | 4,385,852 K | Commons Daemon      |   |  |  |
| tomcat8.exe       |              | 9220  | Running |          | SYSTEM       | 00  | 728,440 K   | Commons Daemon      | = |  |  |
| tomcat8.exe       |              | 7696  | Running |          | SYSTEM       | 00  | 301,740 K   | Commons Daemon      |   |  |  |
| notepad.exe       |              | 17020 | Running |          | dutta_1247   | 00  | 210,072 K   | Notepad             |   |  |  |
| explorer.exe      |              | 1480  | Running |          | V_256454     | 00  | 166,524 K   | Windows Explorer    |   |  |  |
| 🍰 java.exe        |              | 6936  | Running |          | SYSTEM       | 00  | 162,844 K   | Java(TM) Platform S |   |  |  |
| splunkd.exe       |              | 1676  | Running |          | SYSTEM       | 00  | 102,840 K   | splunkd service     |   |  |  |
| svchost.exe       |              | 2400  | Running |          | NETWORK      | 00  | 84,012 K    | Host Process for Wi |   |  |  |
| ServerManager.exe |              | 12840 | Running |          | Gupta_237    | 00  | 52,416 K    | Server Manager      |   |  |  |
| -                 |              |       |         |          |              |     |             |                     |   |  |  |

4.5 GBのVXMLメモリ

## トラブルシュート

### ヒープダンプの取得手順

ステップ1:CVPにインストールされているバージョンと同様のJDKバージョンをダウンロードします

C:\Cisco\CVP\jre\bin>java -version java version "1.7.0\_51" Java(TM) SE Runtime Environment (build 1.7.0\_51-b13) Java HotSpot(TM) Client VM (build 24.51-b03, mixed mode) ステップ2:デスクトップからCVPサーバにJDKをコピーします。

Download windows JDK exe Open with 7-Zip Dump contents into a directory %JDK-EXE% cmd: cd %JDK-EXE%.rsrc\1033\JAVA\_CAB10 cmd: extrac32 111 Now have a tools.zip in directory, open it in 7-Zip Extract contents into a new directory %JDK-VERSION% cmd: cd %JDK-VERSION% cmd: for /r %x in (\*.pack) do .\bin\unpack200 -r "%x" "%~dx%~px%~nx.jar"

注: <u>http://www.oracle.com/technetwork/java/javaee/downloads/index.html</u>からJDKをダウン

#### ロードし、ローカルフォルダにEXEをインストールし、ローカルマシンからCVPにJDKをコ ピーするだけです。

ステップ3:タスクマネージャからVXMLサーバのプロセスID(PID)を収集します。

| Task Manager          |       |                  |            |     |           |                      |   | tomcat7 Properties |                                               |  |  |
|-----------------------|-------|------------------|------------|-----|-----------|----------------------|---|--------------------|-----------------------------------------------|--|--|
| ile Options View      |       |                  |            |     |           |                      |   | General Com        | patibility Security Details Previous Versions |  |  |
| Processes Performance | Users | Details Services |            |     |           |                      | _ |                    |                                               |  |  |
| Name *                | PID   | Status           | User name  | CPU | Memory (p | Description          |   | 10                 | tomcat7                                       |  |  |
| svchost.exe           | 540   | Running          | NETWORK    | 00  | 2,124 K   | Host Process for Wi  |   |                    |                                               |  |  |
| svchost.exe           | 668   | Running          | LOCAL SE   | 00  | 9,684 K   | Host Process for Wi  |   | Type of file:      | Application (.exe)                            |  |  |
| svchost.exe           | 700   | Running          | SYSTEM     | 00  | 10,896 K  | Host Process for Wi  |   | Description:       | Commons Daemon Service Runner                 |  |  |
| svchost.exe           | 736   | Running          | LOCAL SE   | 00  | 3,316 K   | Host Process for Wi  |   |                    |                                               |  |  |
| svchost.exe           | 844   | Running          | NETWORK    | 00  | 5,104 K   | Host Process for Wi  |   | Location:          | C:\Cisco\CVP\VXMLServer\Tomcat\bin            |  |  |
| svchost.exe           | 980   | Running          | LOCAL SE   | 00  | 4,364 K   | Host Process for Wi  |   | Care               | 75 5 KB (77.212 http:)                        |  |  |
| svchost.exe           | 552   | Running          | SYSTEM     | 00  | 2,700 K   | Host Process for Wi  |   | 5420.              | 15.5 NB (11.512 bytes)                        |  |  |
| svchost.exe           | 1264  | Running          | SYSTEM     | 00  | 2,836 K   | Host Process for Wi  |   | Size on disk:      | 76.0 KB (77,824 bytes)                        |  |  |
| svchost.exe           | 1344  | Running          | SYSTEM     | 00  | 3,048 K   | Host Process for Wi  |   |                    |                                               |  |  |
| svchost.exe           | 1520  | Running          | NETWORK    | 00  | 37,160 K  | Host Process for Wi  |   | Created:           | Friday, May 5, 2017, 7:53:10 PM               |  |  |
| svchost.exe           | 960   | Running          | NETWORK    | 00  | 784 K     | Host Process for Wi  |   | Modfied:           | Tuesday, January 17, 2012, 9:53:46 AM         |  |  |
| System                | 4     | Running          | SYSTEM     | 00  | 28 K      | NT Kernel & System   |   |                    | F-4- H- E 2017 753 10 00                      |  |  |
| System Idle Process   | 0     | Running          | SYSTEM     | 98  | 4 K       | Percentage of time t |   | Accessed;          | Finday, May 5, 2017, 7:53:10 PM               |  |  |
| System interrupts     | -     | Running          | SYSTEM     | 02  | 0 K       | Deferred procedure   | _ |                    |                                               |  |  |
| askhostex.exe         | 3920  | Running          | Administra | 00  | 1,904 K   | Host Process for Wi  |   | Athbutes:          | Bead-only Hidden Advanced                     |  |  |
| Taskmgr.exe           | 7688  | Running          | Administra | 00  | 9,060 K   | Task Manager         |   |                    |                                               |  |  |
| tomcat7.exe           | 728   | Running          | SYSTEM     | 00  | 156,796 K | Commons Daemon       |   |                    |                                               |  |  |
| tomcat7.exe           | 1308  | Running          | SYSTEM     | 00  | 446,164 K | Commons Daemon       | = |                    |                                               |  |  |
| tomcat7.exe           | 1368  | Running          | SYSTEM     | 00  | 250,960 K | Commons Daemon       |   |                    |                                               |  |  |
| wininit.exe           | 356   | Running          | SYSTEM     | 00  | 552 K     | Windows Start-Up A   |   |                    | OK Carrel Jook                                |  |  |
| winlogon.exe          | 384   | Running          | SYSTEM     | 00  | 752 K     | Windows Logon Ap     |   |                    | Cance 1000                                    |  |  |
| winlogon.exe          | 3716  | Running          | SYSTEM     | 00  | 808 K     | Windows Logon Ap     |   | -                  |                                               |  |  |
| wrapper.exe           | 1076  | Running          | SYSTEM     | 00  | 964 K     | wrapper              | Y |                    |                                               |  |  |

ステップ4:HeapDumpを収集するには、このコマンドを実行します。(例:jmap dump:file=vxml.hprof <PID OF TOMCAT Instance)。

C:\jdk1.7.0\_80\jdk1.7.0\_80\bin>jmap -dump:file=vxml.hprof 1308 Dumping heap to C:\jdk1.7.0\_80\jdk1.7.0\_80\bin\vxml.hprof ... Heap dump file created

#### C:\jdk1.7.0\_80\jdk1.7.0\_80\bin>

| 🍯 🕞 🚯 = 1      | art beneric Frank                    | bin                     |                    |            |     |            | _ 0 X |
|----------------|--------------------------------------|-------------------------|--------------------|------------|-----|------------|-------|
| File Home Shar | re View                              |                         |                    |            |     |            | v (   |
| € 💿 + ↑ 📕 •    | This PC 🔸 Local Disk (C:) 🔸 jdk1.7.0 | _80 ▶ jdk1.7.0_80 ▶ bin |                    |            | ~ ¢ | Search bin | Q     |
| 🔆 Favorites    | Name                                 | Date modified           | Туре               | lype Size  |     |            |       |
| E Desktop      | vxml.hprof                           | 9/13/2017 12:22 AM      | HPROF File         | 252,628 KB |     |            |       |
| 🗼 Downloads    | appletviewer                         | 6/8/2017 3:23 PM        | Application        | 16 KB      |     |            |       |
| Recent places  | 💷 apt                                | 6/8/2017 3:23 PM        | Application        | 16 KB      |     |            |       |
|                | 🗟 beanreg.dll                        | 6/8/2017 3:23 PM        | Application extens | 40 KB      |     |            |       |
| 🎼 This PC      | extcheck                             | 6/8/2017 3:23 PM        | Application        | 16 KB      |     |            |       |

注:hProfが作成され、ローカルシステムにコピーしてオフラインでモニタできます。

#### スレッドダンプの取得手順

スレッドダンプの収集は、ヒープダンプと比較して比較的簡単です。

ステップ1:jVisualVMを使用する<CVP VXML Server>:9696(9696はVXML Serverのデフォルトの

JMXポート)。

ステップ2:JXM接続でRigh-clkを実行し、スレッドダンプを収集します。

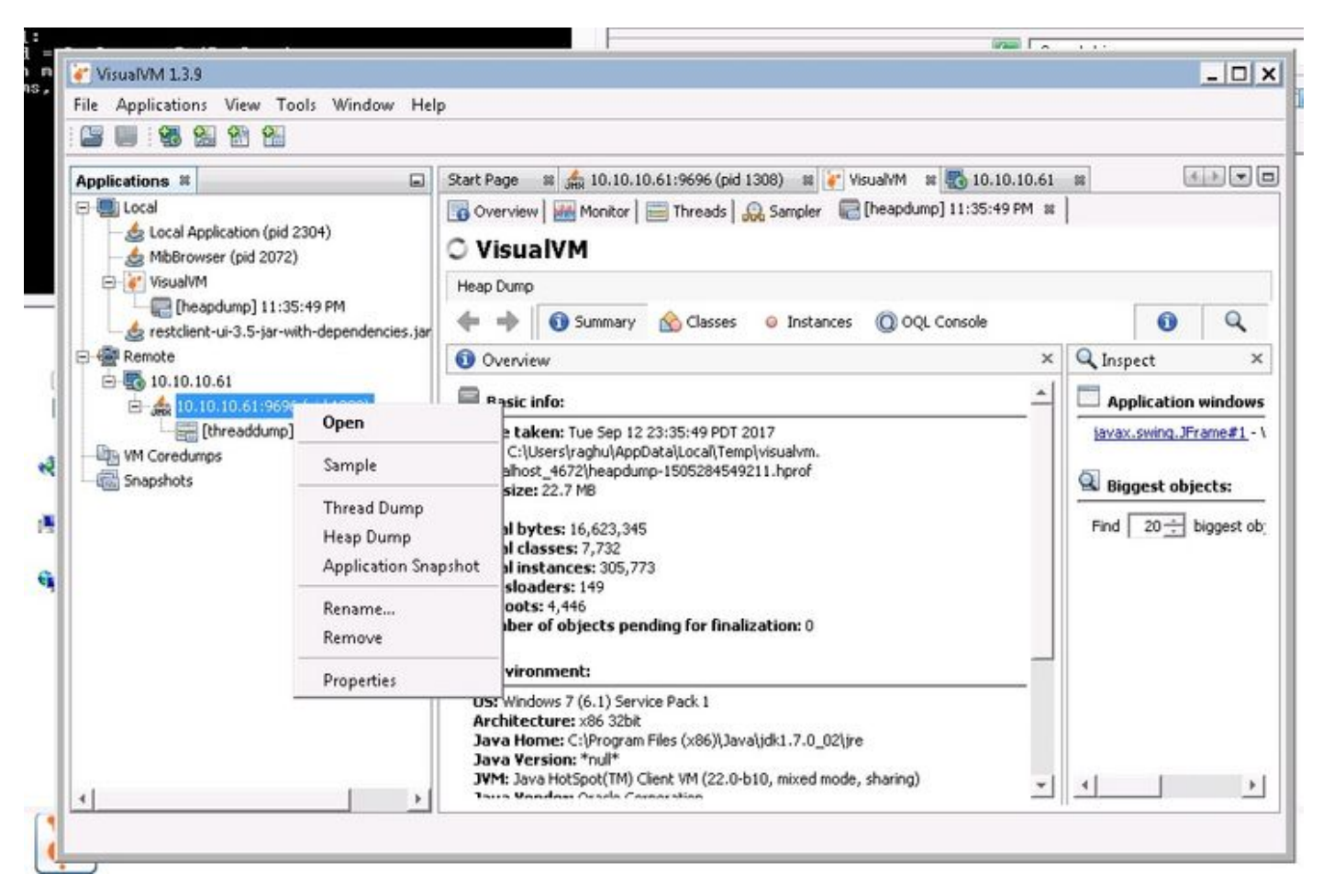

ステップ3:ここでは、リモートサーバにスレッドダンプをダンプし、ファイルとして保存して詳細な分析に使用できます。